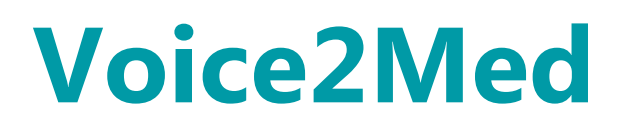

Программа для голосового заполнения медицинской документации

STC-S797

Руководство администратора

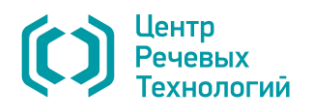

# СОДЕРЖАНИЕ

| B | ВЕДЕ | ЕНИЕ                                 | 4  |
|---|------|--------------------------------------|----|
|   | Обц  | цие положения                        | 4  |
|   | Согл | ашения и обозначения                 | 4  |
|   | Това | арные знаки                          | 5  |
| 1 | 06   | бщие сведения                        | 6  |
|   | 1.1  | Основные сведения                    | 6  |
|   | 1.2  | Служба технической поддержки         | 6  |
|   | 1.3  | Назначение                           | 6  |
|   | 1.4  | Функциональные возможности           | 6  |
|   | 1.5  | Технические характеристики           | 8  |
|   | 1.6  | Системные требования                 | 8  |
|   | 1.7  | Сведения о лицензировании            | 9  |
| 2 | Ус   | тановка                              | 11 |
|   | 2.1  | Установка программы                  | 11 |
|   | 2.2  | Установка словарей                   | 17 |
| 3 | 3a   | пуск и управление                    | 21 |
|   | 3.1  | Запуск программы                     | 21 |
|   | 3.2  | Управление работой программы         | 24 |
| 4 | Pa   | бота с лицензией                     | 26 |
|   | 4.1  | Активация лицензии                   | 26 |
|   | 4.2  | Перенос лицензии                     | 27 |
| 5 | Ha   | стройки                              | 31 |
|   | 5.1  | Настройки звука                      | 31 |
|   | 5.2  | Настройки запуска                    | 32 |
|   | 5.3  | Настройки распознавания              | 34 |
|   | 5.4  | Настройки синтеза                    | 36 |
|   | 5.5  | Сетевые настройки                    | 37 |
| 6 | 06   | бновление и удаление                 | 38 |
|   | 6.1  | Обновление                           | 38 |
|   | 6.2  | Удаление                             | 39 |
| 7 | Ус   | транение неисправностей              | 42 |
|   | 7.1  | Аварийное завершение работы          | 42 |
|   | 7.2  | Восстановление соединения с сервером | 45 |
|   | 7.3  | Отсутствие результата распознавания  | 46 |

| 7.4 | Проблемы с микрофоном         | 46 |
|-----|-------------------------------|----|
| 7.5 | Отправка сообщения о проблеме | 47 |

# введение

### Общие положения

Настоящее руководство предназначено для персонала, производящего установку и

настройку программы для голосового заполнения медицинской документации Voice2Med.

Сведения, приведённые в руководстве, относятся к версии 4.1 программы Voice2Med.

### Соглашения и обозначения

В руководстве приняты следующие типографские соглашения:

| Формат            | Значение                                                                                                    |
|-------------------|----------------------------------------------------------------------------------------------------|
| Обычный           | Основной текст документа.                                                                                                    |
| Курсив            | Применяется для выделения первого появления <i>термина</i> , значение которого поясняется здесь же или даётся в приложении. Также применяется для привлечения <i>внимания</i> и оформления <i>примечаний</i> . |
| Полужирный        | Применяется для написания наименований программных компонентов<br>и наименований управляющих и информационных элементов<br>интерфейса (заголовки, кнопки и т.п.).                                              |
| Полужирный курсив | Применяется для написания <i>имён файлов</i> и <i>путей доступа</i> к ним.                                                                                                    |

Словосочетание «выбрать, выделить, щёлкнуть, кликнуть, нажать объект» (или «нажать на объект») обозначает: «навести указатель манипулятора типа «мышь» на объект, и нажать кнопку манипулятора».

Выбор меню, который показан при помощи стрелки >, например, текст Файл > Выход, должен пониматься так: выбрать меню Файл, затем команду Выход из меню Файл.

Ниже приведены примеры оформления материала, указывающие на важность сведений.

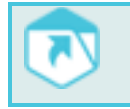

Указания на другие документы в основном тексте.

Примечания; важные сведения; указания на действия, которые необходимо выполнить в обязательном порядке.

Требования, несоблюдение которых может привести к некорректной работе, повреждению или выходу из строя изделий или программного обеспечения.

### Товарные знаки

Названия компаний и названия продуктов, упомянутые в документе, являются собственностью их соответствующих владельцев.

Ни одна из частей этого издания не подлежит воспроизведению, передаче, хранению в поисковой системе или переводу на какой-либо язык в любой форме, любыми средствами без письменного разрешения общества с ограниченной ответственностью «ЦРТ-инновации».

# 1 ОБЩИЕ СВЕДЕНИЯ

### 1.1 Основные сведения

| Наименование:          | Программа для голосового заполнения медицинской                        |
|------------------------|------------------------------------------------------------------------|
|                        | документации Voice2Med                                                 |
| Условное наименование: | STC-S797                                                               |
| Изготовитель:          | Общество с ограниченной ответственностью<br>«Центр речевых технологий» |
| Адрес:                 | 196084, г. Санкт-Петербург, ул. Красуцкого, д. 4, литера А             |
| Телефон:               | +7 (812) 325-88-48                                                     |
| Факс:                  | +7 (812) 327-92-97                                                     |

### 1.2 Служба технической поддержки

Адрес службы сервисного обслуживания и технической поддержки в интернете:

Электронная почта: info@speechpro.com

Адрес в сети Интернет: <u>http://www.speechpro.ru/support</u>

#### 1.3 Назначение

Программа для голосового заполнения медицинской документации (далее – программа) Voice2Med предназначена для голосового заполнения протоколов медицинских исследований с использованием технологии распознавания и синтеза речи.

Ввод текста осуществляется в любое активное окно программного обеспечения операционной системы **Windows**, предоставляющее функции набора текста (текстовые редакторы, веб-браузеры, медицинские информационные системы (МИС) и др.).

#### 1.4 Функциональные возможности

Основные функции, обеспечиваемые программой Voice2Med:

- автоматическое распознавание свободной речи в текст в режиме реального времени;
- заполнение шаблонизированных протоколов и любых текстовых документов;
- возможность дообучения и добавления слов в словарь;
- пунктуация и автозамена;
- возможность редактирования текста перед сохранением;

- озвучивание распознанного текста при помощи технологии синтеза речи.

### 1.5 Технические характеристики

| Параметр                | Значение                                                                                                    |
|-------------------------|----------------------------------------------------------------------------------------------------|
| Язык распознавания      | Русский                                                                                                    |
| Встроенный словарь      | Общеразговорный                                                                                                    |
| Словари на выбор        | Словарь врача общей практики и педиатра;<br>Словарь врача рентгенолога (КТ*, МРТ**, ПЭТ***);<br>Словарь врача патоморфолога;<br>Словарь врача эндоскописта;<br>Словарь врача ультразвуковой диагностики. |
| Интеграция с МИС        | Ввод информации в активное поле ввода любой                                                                                                    |
| Точность распознавания  | Диктовка: 95%****                                                                                                    |
| Рекомендуемые гарнитуры | Jabra Evolve 30 II UC Mono (проводная)<br>Jabra Evolve 30 II UC Stereo (проводная)<br>Jabra Evolve 65 UC Mono (беспроводная)<br>Jabra Evolve 65 MS Mono (беспроводная)                                   |

\* КТ – компьютерная томография.

\*\* МРТ – магнитно-резонансная томография.

\*\*\* ПЭТ – позитронно-эмиссионная томография.

\*\*\*\* Для гарнитур Jabra. Подготовленная речь.

### 1.6 Системные требования

Для установки и корректной работы программы Voice2Med требуется персональный компьютер (ПК) следующей конфигурации:

| Параметр                        | Значение                                            |
|---------------------------------|-----------------------------------------------------|
| Операционная система            | Windows 7(SP1) x64; Windows 8.1 x64; Windows 10 x64 |
| Процессор                       | Core i5                                             |
| Оперативная память              | 8 ГБ                                                |
| Свободное дисковое пространство | 8 ГБ                                                |

Более высокие характеристики ПК обеспечат увеличение производительности программы Voice2Med.

Допускается работа программы в клиент-серверном режиме. Серверная часть программы Voice2Med устанавливается на наиболее мощном ПК с 64-разрядной операционной системой Microsoft Windows 7(SP1), 8.1 или 10. Это обеспечивает работу с большим количеством одновременно запущенных клиентских приложений, которые должны находиться в одной вычислительной сети с серверной частью.

Клиентская часть программы **Voice2Med** может устанавливаться и работать на ПК как с 32-разрядной, так и с 64-разрядной операционной системой Microsoft Windows 7(SP1), 8.1 или 10.

Системное программное обеспечение, необходимое для работы программы Voice2Med, входит в состав дистрибутива и устанавливается автоматически.

### 1.7 Сведения о лицензировании

После установки программа Voice2Med работает в пробном режиме в течение 30 дней без ограничения функциональных возможностей.

Если по каким-либо причинам на ПК присутствует несколько разрешений на работу в пробном режиме, их время суммируется, поэтому период пробного использования программы Voice2Med может составить более 30 дней.

По истечении периода пробного использования программа Voice2Med будет заблокирована. Для продолжения работы необходимо активировать лицензию (см. подраздел 4.1 «Активация лицензии»).

Для активации работы программы Voice2Med применяются программные лицензии на основе технологий Sentinel HASP (ключи защиты HASP SL). Драйверы ключей защиты входят в состав дистрибутива программы Voice2Med.

Программа Voice2Med поддерживает работу с локальным ключом защиты HASP SL. В этом случае лицензию необходимо активировать на том компьютере, где установлена программа Voice2Med.

В случае изменения пользователем системного времени (даты) на ПК пробная версия программы Voice2Med будет заблокирована.

Программа Voice2Med поддерживает установку в виртуальных средах.

В виртуальных средах функционирование программы Voice2Med в пробном режиме невозможно. В этом случае для начала работы с программой Voice2Med необходимо выполнить её активацию.

Ключ **HASP SL** для своей работы использует слепок системы. Слепок формируется на основании параметров жёсткого диска и центрального процессора ПК.

Перед заменой аппаратных компонентов ПК (жёсткий диск, центральный процессор) необходимо предварительно перенести ключ на другой ПК.

Ключ активации применяется однократно. В случае переустановки системы без изменения аппаратной конфигурации ПК повторная активация производится с помощью ключа HASP SL. Информация о ключе хранится на ПК в каталоге *C:\Program Files (x86)\Common Files\SafeNet Sentinel\Sentinel LDK\installed*.

Рекомендуется сохранить резервную копию данного файла на другом носителе. В случае утери файла существует возможность получить его от специалиста технической поддержки, отправив запрос на электронный адрес <u>support@speechpro.com</u> с указанием о необходимости получения файла с информацией о ключе.

Активация продукта осуществляется только на ПК с доступом в сеть Интернет. Перед активацией отключите антивирусное программное обеспечение и брандмауэр Windows. При отсутствии доступа в сеть Интернет для активации продукта обратитесь к специалистам технической поддержки.

# 2 УСТАНОВКА

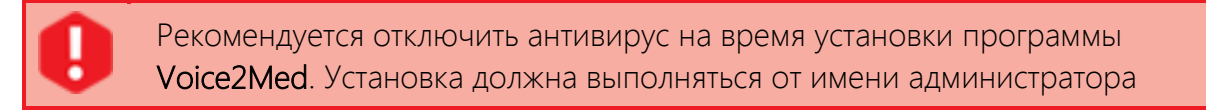

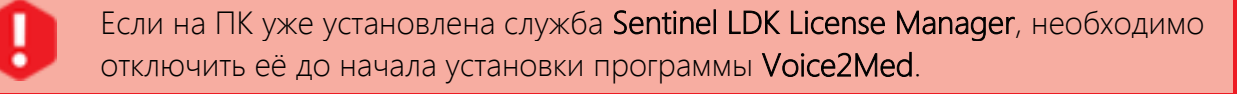

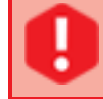

Если на ПК установлена версия программного обеспечения (ПО) **VOCO**, то программу **Voice2Med** устанавливать не рекомендуется.

Установка производится в несколько этапов, последовательность которых не рекомендуется нарушать:

- 1. Установка программы Voice2Med (целиком или серверной и клиентской частей).
- 2. Установка словарей (для клиент-серверного режима на ПК серверной части).

В случае переустановки программы Voice2Med (или ее серверной части) в другой каталог необходимо удалить все словари из старого каталога и выполнить их установку заново.

## 2.1 Установка программы

Перед установкой программы Voice2Med рекомендуется завершить процессы распознавания речи, запущенные ранее.

Чтобы выполнить установку программы Voice2Med целиком, запустите файл с именем *med <номер версии>.exe*, входящий в состав дистрибутива, где *<номер версии> –* это номер версии программы Voice2Med, например, 4.1.99 (рис. 1).

| Имя              |    | Тип        | Дата изменения   | Размер       |
|------------------|----|------------|------------------|--------------|
| 🚺 med 4.1.99.exe |    | Приложение | 02.11.2018 11:02 | 1 005 963 KB |
|                  | 15 |            |                  |              |

Рисунок 1 – Запуск установки программы

Дождитесь извлечения инсталлятора (рис. 2).

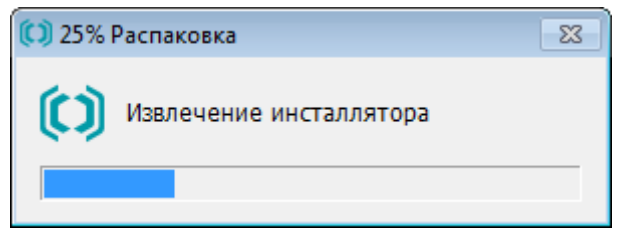

Рисунок 2 – Извлечение инсталлятора

В окне программы установки (рис. 3) выполните указанные ниже действия.

- **1** Измените, при необходимости, каталог установки программы Voice2Med. Для этого, нажмите кнопку Обзор и выберите каталог в диалоговом окне.
- 2 Выберите вариант установки: Буду работать с триальной версией продукта или Буду работать с приобретённой версией продукта. Если выбрана работа с триальной версией продукта, вместе с программой Voice2Med устанавливается общемедицинский словарь с триальной лицензией.
- **3** Установите флажок Запустить приложение после установки, чтобы после завершения установки программа Voice2Med запустилась автоматически.
- 4 Перейдите по ссылке, чтобы прочитать лицензионное соглашение. Установите флажок перед **Я согласен с условиями лицензионного соглашения**.
- 5 Нажмите кнопку Установить, чтобы начать установку.

|   | Путь установки                                         |       |  |
|---|--------------------------------------------------------|-------|--|
| 1 | C:\Program Files\Speech Technology Center              | Обзор |  |
|   |                                                        |       |  |
|   | Выберите вариант установки приложения:                 |       |  |
| - | Буду работать с триальной версией продукта             |       |  |
| 2 | Буду работать с приобретенной версией продукта         |       |  |
| 3 | Запустить приложение после установки                   |       |  |
| 4 | Я согласен с условиями <u>лицензионного соглашения</u> |       |  |
| 7 |                                                        |       |  |
|   |                                                        |       |  |
|   |                                                        |       |  |
|   |                                                        |       |  |

Рисунок 3 – Начало установки программы

Разрешите операционной системе установку программы.

Если на ПК не установлено необходимое для работы программы Voice2Med системное программное обеспечение (.NET Framework 4.5, Microsoft Visual C++ Redistributable), оно будет установлено автоматически при установке программы.

В процессе установки ознакомьтесь с рекомендациями по работе с программой (рис. 4). Кнопка **Отмена** используется для прерывания процесса установки и выхода из программы.

| Voice2Med                                                                                                    | ×      |
|----------------------------------------------------------------------------------------------------|--------|
| Идет процесс установки                                                                                                    | 25 %   |
| Рекомендации по диктовке<br>Сформулируйте фразу, а потом произнесите ее. Диктуйте четко, с небольшими<br>паузами между словами. Не торопитесь. Старайтесь избегать запинок, слов-парази<br>и заполненных звуками пауз раздумья. | тов    |
| 0 • 0 0 0                                                                                                    |        |
| версия 4.1.99                                                                                                    | Отмена |

Рисунок 4 – Процесс установки программы

Чтобы обеспечить синтез речи, в процессе установки устанавливается необходимый для этого голос (рис. 5).

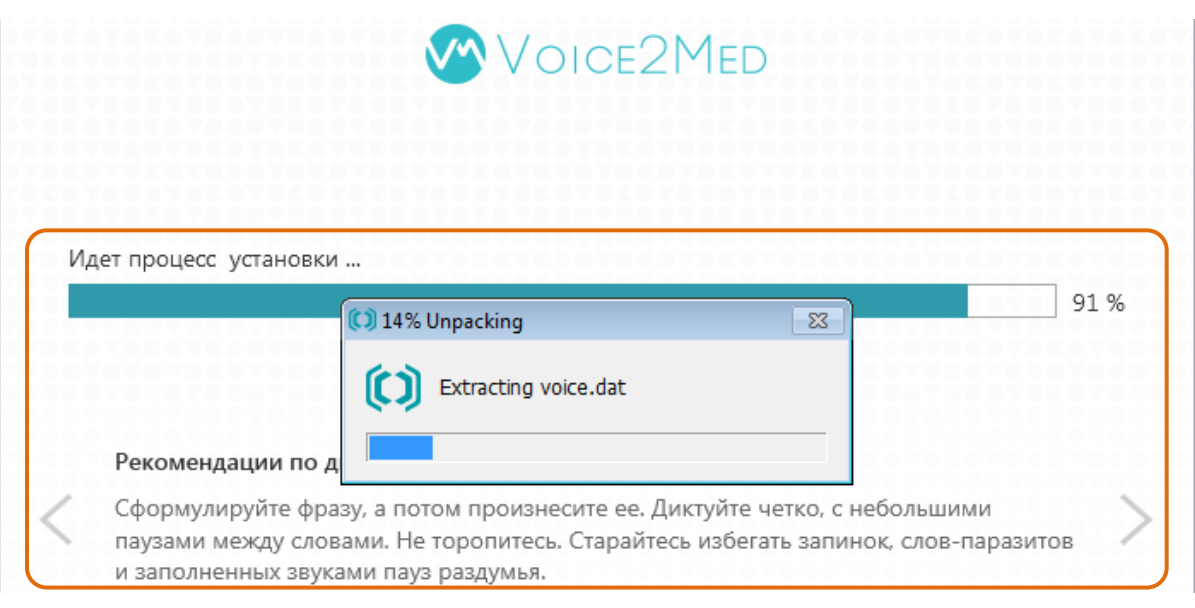

Рисунок 5 – Установка голоса для синтеза речи

По окончании установки программы Voice2Med, нажмите кнопку Готово (рис. 6).

|               | Voice2Med              | ×      |
|---------------|------------------------|--------|
|               | Приложение установлено |        |
| версия 4.1.99 |                        | Готово |

Рисунок 6 – Завершение установки программы

На этом установка программы Voice2Med завершена.

Чтобы выполнить установку серверной части программы Voice2Med, запустите файл с именем *med Server <номер версии>.exe*, входящий в состав дистрибутива, где *<номер версии> –* это номер версии серверной части программы Voice2Med, например, 4.1.65 (рис. 7).

| Имя                       | Тип        | Дата изменения   | Размер       |
|---------------------------|------------|------------------|--------------|
| (C) med Server 4.1.65.exe | Приложение | 26.09.2018 11:13 | 2 100 859 KE |

Рисунок 7 – Запуск установки серверной части программы

В дальнейшем процесс установки серверной части аналогичен процессу установки программы Voice2Med целиком.

В некоторых случаях для завершения установки требуется перезагрузка ПК. Нажмите кнопку **Перезагрузить сейчас** и дождитесь перезагрузки (рис. 8).

| 🕼 Перезагрузка системы                                                | × |  |  |  |
|-----------------------------------------------------------------------|---|--|--|--|
| Перезагрузить компьютер                                               |   |  |  |  |
| (рекомендовано)?                                                      |   |  |  |  |
| Сохраните работу и закройте открытые программы перед<br>перезагрузкой |   |  |  |  |
| Перезагрузить сейчас Не перезагружат                                  | ь |  |  |  |

Рисунок 8 – Рекомендация перезагрузки

Чтобы выполнить установку клиентской части программы Voice2Med, запустите файл с именем *med Client <номер версии>.exe*, входящий в состав дистрибутива, где *<номер версии> –* это номер версии клиентской части программы Voice2Med, например, 4.1.65 (рис. 9).

| Имя                     | Тип        | Дата изменения   | Размер    |
|-------------------------|------------|------------------|-----------|
| 🚺 med Client 4.1.65.exe | Приложение | 26.09.2018 10:54 | 94 665 KB |

Рисунок 9 – Запуск установки клиентской части программы

В окне программы установки (рис. 10) выполните указанные ниже действия.

| Путь у                                                                  | установки                                                                                                    |  |
|-------------------------------------------------------------------------|----------------------------------------------------------------------------------------------------|--|
| 1 C:\Pro                                                                | aram Files (x86)\Speech Technology Center 06300                                                                                                    |  |
|                                                                         | 3                                                                                                    |  |
|                                                                         |                                                                                                    |  |
|                                                                         |                                                                                                    |  |
| о Укажи                                                                 | ите параметры сервера:                                                                                                    |  |
| <b>2</b> Укажи<br>IP Адре                                               | ите параметры сервера:<br>ec: localhost                                                                                                    |  |
| <b>2</b> <sup>Укажи</sup><br>IP Адро<br>Порт V                          | ите параметры сервера:<br>ec: localhost<br>VS: 34000                                                                                                    |  |
| 2 <sup>Укажи</sup><br>IP Адро<br>Порт V<br>Порт F                       | ите параметры сервера:<br>ec: localhost<br>VS: 34000<br>HTTP: 9000                                                                                               |  |
| 2 Укажи<br>IP Адре<br>Порт V<br>Порт Н<br>3 — Заг                       | ите параметры сервера:<br>ec: localhost<br>VS: 34000<br>HTTP: 9000<br>пустить приложение после установки                                                         |  |
| 2 Укажи<br>IP Адре<br>Порт V<br>Порт F<br>3 ] Заг<br>4 🖓 Я с            | ите параметры сервера:<br>ec: localhost<br>VS: 34000<br>HTTP: 9000<br>пустить приложение после установки<br>когласен с условиями лицензионного соглащения        |  |
| 2 Укажи<br>IP Адра<br>Порт V<br>Порт F<br>3 □ Зап<br>4 ӮЯс              | ите параметры сервера:<br>ec: localhost<br>VS: 34000<br>HTTP: 9000<br>пустить приложение после установки<br>когласен с условиями <u>лицензионного соглашения</u> |  |
| 2 Укажи<br>IP Адре<br>Порт V<br>Порт Н<br>3 □ Зап<br>4 ☑ Я с            | ите параметры сервера:<br>ес: localhost<br>VS: 34000<br>НТТР: 9000<br>пустить приложение после установки<br>когласен с условиями <u>лицензионного соглашения</u> |  |
| 2 <sup>Укажи</sup><br>IP Адре<br>Порт V<br>Порт F<br>3 □ Зал<br>4 ☑ Я с | ите параметры сервера:<br>ec: localhost<br>VS: 34000<br>НТТР: 9000<br>пустить приложение после установки<br>когласен с условиями <u>лицензионного соглашения</u> |  |

Рисунок 10 – Начало установки клиентской части программы

1 Измените, при необходимости, каталог установки клиентской части программы Voice2Med.

Для этого, нажмите кнопку Обзор и выберите каталог в диалоговом окне.

- 2 Укажите параметры серверной части программы Voice2Med.
- **3** Установите флажок Запустить приложение после установки, чтобы после завершения установки программа Voice2Med запустилась автоматически.
- 4 Перейдите по ссылке, чтобы прочитать лицензионное соглашение. Установите флажок перед **Я согласен с условиями лицензионного соглашения**.
- **5** Нажмите кнопку **Установить**, чтобы начать установку.

В дальнейшем процесс установки клиентской части аналогичен процессу установки программы Voice2Med целиком.

### 2.2 Установка словарей

Чтобы выполнить установку словарей для языковых моделей, запустите файл с именем *<словарь> <номер версии>.exe*, входящий в состав дистрибутива, где:

*<словарь>* – словарь для языковой модели, например, ct, general или pathology;

*<номер версии>* – это номер версии словаря, например, 1.1.1.

В окне программы установки (рис. 11) выполните указанные ниже действия.

- 1 Ознакомьтесь с условиями лицензионного соглашения.
- 2 Примите условия лицензионного соглашения, чтобы продолжить установку выбранного словаря.
- **3** Нажмите кнопку Далее >.

| 🥙 Установка — STC Voice2Med ct                                                                                                    | – ×          |
|----------------------------------------------------------------------------------------------------|--------------|
| Лицензионное Соглашение<br>Пожалуйста, прочтите следующую важную информацию перед тем, как<br>продолжить.                                                                                                    | $\checkmark$ |
| Пожалуйста, прочтите следующее Лицензионное Соглашение. Вы должны принять условия этого соглашения перед тем, как продолжить.                                                                                                    |              |
| связанный с использованием или невозможностью использования<br>данной Программы, даже если ООО «ЦРТ» было извещено заранее о<br>возможности таких потерь. По всем вопросам, связанным с<br>Соглашением, обращайтесь в ООО «ЦРТ». | •            |
| Телефон: (+7 812) 325-88-48<br>Факс: (+7 812) 327-92-97<br>E-mail: info@speechpro.ru<br>Web- страница: <u>http://www.speechpro.ru</u>                                                                                            | •            |
| <ul> <li>Я принимаю условия соглашения</li> <li>Я не принимаю условия соглашения</li> </ul>                                                                                                    |              |
| 3 Далее > 0                                                                                                    | Отмена       |

Рисунок 11 – Подготовка к установке словаря

Запустите установку выбранного словаря, нажав кнопку Установить (рис. 12).

| 🥙 Установка — STC Voice2Med ct                                                                              | - ×    |
|----------------------------------------------------------------------------------------------------|--------|
| Всё готово к установке<br>Программа установки готова начать установку STC Voice2Med ct на ваш<br>компьютер. |        |
| Нажмите «Установить», чтобы продолжить.                                                                     |        |
| < Назад Установить                                                                                          | Отмена |

Рисунок 12 – Запуск установки выбранного словаря

Дождитесь завершения установки выбранного словаря (рис. 13).

Для прерывания процесса установки, воспользуйтесь кнопкой Отмена.

| 🔗 Установка — STC Voice2Med ct                                                               | - ×    |  |
|----------------------------------------------------------------------------------------------|--------|--|
| Установка<br>Пожалуйста, подождите, пока STC Voice2Med ct установится на ваш<br>компьютер.   |        |  |
| Распаковка файлов<br>C:\\Speech Technology Center\Voice2Med\theme\ct_2.5.35\3.0.0_CT.fls.cip |        |  |
|                                                                                              | Отмена |  |

Рисунок 13 – Процесс установки выбранного словаря

После установки словаря выполняется инсталляция драйвера ключей Sentinel HASP (рис. 14).

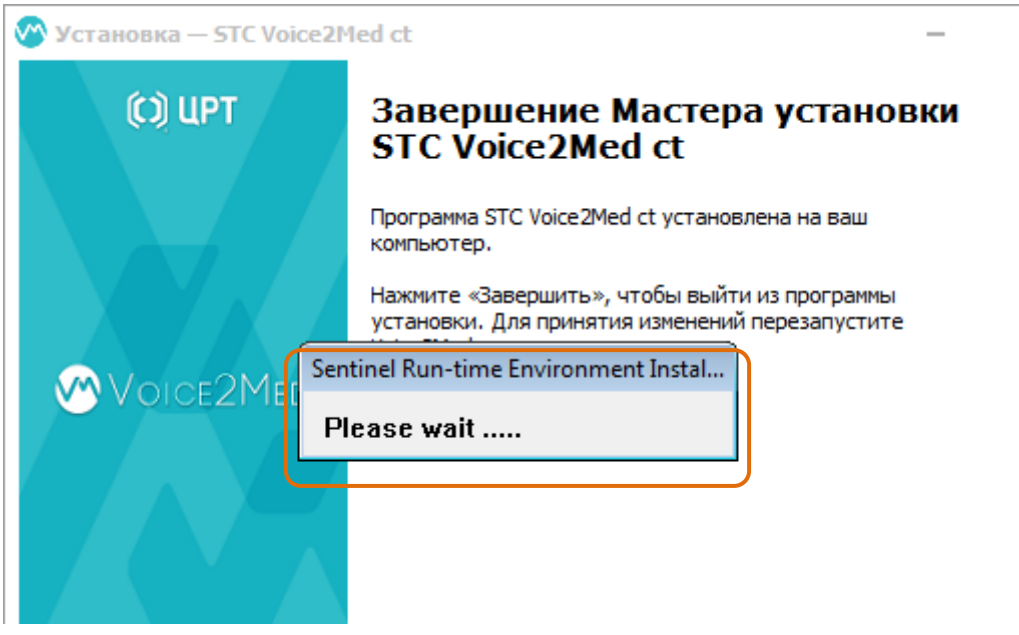

Рисунок 14 – Установка драйвера ключей Sentinel HASP

По окончании установки нажмите кнопку Завершить в окне установки словаря (рис. 15) и кнопку ОК в окне сообщения об успешности установки драйвера ключей Sentinel HASP (рис. 16).

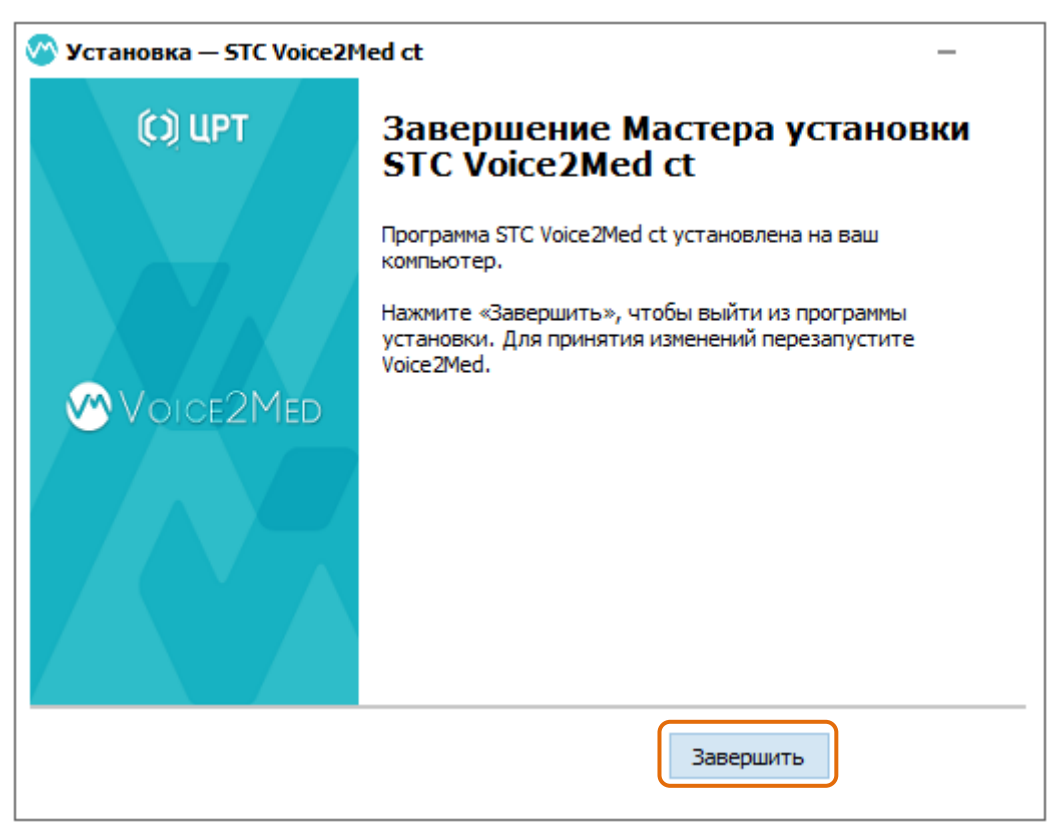

Рисунок 15 – Завершение установки выбранного словаря

![](_page_19_Picture_2.jpeg)

Рисунок 16 – Сообщение об успешной установке драйвера ключей Sentinel HASP

![](_page_19_Picture_4.jpeg)

# 3 ЗАПУСК И УПРАВЛЕНИЕ

### 3.1 Запуск программы

Чтобы запустить программу вручную:

- в Windows 7: откройте меню Пуск и начните вводить текст Voice2Med в поле Найти программы и файлы. Далее кликните по значку программы Voice2Med, найденному в результате поиска;
- в Windows 8.1/Windows 10: перейдите к начальному экрану и начните вводить текст
   Voice2Med. Далее кликните по значку программы Voice2Med, найденному в результате поиска.

Для запуска программы Voice2Med можно также использовать (рис. 17):

- а) ярлык на рабочем столе;
- б) список использованных программ в меню Пуск.

![](_page_20_Picture_10.jpeg)

Рисунок 17 – Запуск программы

Если при установке программы установлен флажок Запустить приложение после установки, то после завершения установки программа Voice2Med запустится автоматически (рис. 18).

Если во вкладке Запуск окна Настройки (рис. 29) установлен флажок Запускать автоматически при входе в систему, программа Voice2Med будет запускаться автоматически при запуске операционной системы Windows.

![](_page_20_Picture_14.jpeg)

#### Рисунок 18 – Запущенная программа

![](_page_20_Picture_16.jpeg)

Если лицензия не активирована, при запуске откроется окно Активация лицензии (рис. 19).

| 🥙 Voice2Med - Активация лицензии                                                                                                    | ×                                                                                      |
|----------------------------------------------------------------------------------------------------|----------------------------------------------------------------------------------------|
| Активация лицензии                                                                                                    |                                                                                        |
| Сейчас приложение работает в проб<br>через 60 дней. После этого прилож<br>Чтобы пользоваться приложением бе<br>активировать лицензию. | ном режиме, который закончится<br>ение будет недоступно.<br>ез ограничений, необходимо |
| Ключ активации лицензии                                                                                                    |                                                                                        |
| Пример: 1b14f3e5-df47-4bc6-ae62-b3b75eec                                                                                              | 15f40                                                                                  |
| Ваш e-mail                                                                                                    |                                                                                        |
|                                                                                                    |                                                                                        |
| Профессиональная деятельность                                                                                                    |                                                                                        |
|                                                                                                    |                                                                                        |
| Приобрести продукт                                                                                                    |                                                                                        |
| Продолжить пробный период                                                                                                    | Активировать лицензию                                                                  |
|                                                                                                    |                                                                                        |

Рисунок 19 – Окно Активация лицензии

Чтобы продолжить ознакомление с возможностями программы Voice2Med, нажмите кнопку Продолжить пробный период.

Чтобы выполнить активацию лицензии, нажмите кнопку **Активировать лицензию** и выполните рекомендации подраздела 4.1 «Активация лицензии».

Если программа Voice2Med с активированной лицензией запускается автоматически при запуске операционной системы на компьютере где установлено много программ, программа может запуститься раньше запуска службы лицензирования. В этом случае она лицензию не найдёт, Рекомендуется перезапустить программу через несколько минут после запуска операционной системы.

При первом запуске программа предложит выполнить указанные ниже действия (рис. 20).

- 1 Выбрать один из установленных словарей.
- 2 Выбрать микрофон для работы.
- 3 Установить флажок перед пунктом Запомнить мой выбор и не показывать это окно.
- 4 Нажать кнопку Готово.

| 1 | Выберите один из установленных словарей:     |         |
|---|----------------------------------------------|---------|
|   | Общемедицинская 2.3.84                       | -       |
|   |                                              |         |
| 2 | Выберите микрофон для работы:                |         |
|   | Микрофон (Realtek High Definiti              | Ŧ       |
|   |                                              |         |
| 3 | Запомнить мой выбор и не показывать это окно |         |
|   |                                              |         |
|   |                                              | [ [ ]   |
|   | 4                                            | I OTOBO |

Рисунок 20 – Выбор словаря и микрофона для работы

Сделанный выбор можно изменить, используя вкладки Звук, Запуск, Распознавание окна Настройки (см. раздел 5 «Настройки»).

В процессе загрузки программы на панели задач будет отображаться значок жёлтого цвета 🐵.

Когда программа будет готова к работе, цвет значка изменится на сине-зелёный 🥙 и на экране появится сообщение о регистрации горячей клавиши включения распознавания (рис. 21).

![](_page_22_Picture_11.jpeg)

Рисунок 21 – Сообщение о готовности к работе

Если ранее программа Voice2Med уже была активирована на данном ПК, необходимо применить ключ HASP SL. Для этого:

- закройте программу Voice2Med;
- перейдите по ссылке <u>http://localhost:1947/</u>;

- выберите пункт Update/Attach в разделе Options;
- нажмите кнопку Обзор;
- укажите путь к ключу HASP SL;
- подтвердите обновление лицензии, нажав кнопку Apply File:
- запустите программу Voice2Med.

![](_page_23_Picture_7.jpeg)

Для версии 3.0 программы Voice2Med возможность активации лицензии недоступна.

# 3.2 Управление работой программы

Управление работой программы Voice2Med осуществляется:

- с помощью значка на панели задач операционной системы Windows;
- с помощью «горячих» клавиш;
- с помощью голосовых команд.

Внешний вид значка определяется текущим состоянием программы:

м – выполняется загрузка и подготовка к работе, функции программы при этом недоступны;

🥙 – программа готова к распознаванию и набору текста.

Для доступа к настройкам и другим возможностям используйте меню программы (рис. 22). Чтобы вызвать меню программы, щёлкните правой кнопкой мыши по значку 🐼.

![](_page_23_Picture_18.jpeg)

Рисунок 22 – Меню программы

В меню отображаются команды управления программой.

Настройки – переход к окну Настройки программы (см. раздел 5 «Настройки»).

Автозамена – переход к окну настроек автозамены.

Завершить – завершение работы с программой.

![](_page_24_Picture_4.jpeg)

Работа с окном настроек автозамен описана в руководстве пользователя программой.

Задание «горячих» клавиш и голосовых команд выполняется при помощи вкладки Запуск окна Настройки (см. раздел 5 «Настройки»).

# 4 РАБОТА С ЛИЦЕНЗИЕЙ

### 4.1 Активация лицензии

После установки программа Voice2Med работает в пробном режиме. Чтобы иметь возможность осуществлять работу по истечении этого периода, необходимо активировать лицензию. Лицензию можно активировать как в течение пробного периода, так и после его завершения.

![](_page_25_Picture_5.jpeg)

Активация лицензии осуществляется с помощью окна Активация лицензии (см. рис. 19).

Данное окно открывается при каждом запуске программы, если она работает в пробном режиме, и содержит информацию о сроке истечения пробного периода. Также можно вызвать данное окно нажав на кнопку **Активировать лицензию** вкладки **Лицензии** окна **Настройки** (рис. 23).

|                                             | Лицензии           |                       |
|---------------------------------------------|--------------------|-----------------------|
| Управление лицензиями прило                 | жения и словарей   |                       |
| Voice2Med работает в демо режиме            | Приобрести продукт | Активировать лицензию |
| Словари:                                    |                    |                       |
| Общемедицинская 2.3.84<br>Осталось дней: 14 |                    | Активировать лицензию |
|                                             |                    |                       |
|                                             |                    |                       |
|                                             |                    |                       |

Рисунок 23 – Вкладка Лицензии окна Настройки

По окончании пробного периода доступ к программе блокируется: при запуске программы в

окне Активация лицензии кнопка Продолжить пробный период становится неактивной.

Чтобы активировать лицензию, в поле Ключ активации лицензии окна Активация лицензии (см. рис. 19) введите ключ (код активации), который входит в состав дистрибутива Voice2Med.

Если ключ активации отсутствует в составе дистрибутива Voice2Med, нажмите на ссылку Приобрести продукт. Будет выполнен переход на веб-сайт для приобретения лицензии. Следуйте дальнейшим инструкциям, чтобы получить ключ активации.

Введите полученный ключ в поле Ключ активации лицензии. Поля Ваш e-mail и Профессиональная деятельность заполняются по усмотрению. Ввод этих данных позволит получать актуальную информацию о предложениях и акциях, связанных с продукцией ООО «ЦРТ».

Нажмите кнопку Активировать лицензию. Появится сообщение об успешной активации (рис. 24).

| 🔗 Voice2Med - Активация лицензии | ×      |
|----------------------------------|--------|
| Приложение успешно активировано. |        |
|                                  | Готово |

Рисунок 24 – Сообщение об успешной активации

Далее подтвердите перезапуск программы Voice2Med для завершения активации.

После активации многопользовательской лицензии необходимо перезапустить остальные экземпляры приложений, чтобы они получили сетевой доступ к лицензии.

## 4.2 Перенос лицензии

Чтобы использовать программу Voice2Med на другом персональном компьютере, требуется перенос лицензии на этот ПК.

Для переноса лицензии на другой ПК, выполните указанные ниже действия.

1. На ПК, на который нужно перенести лицензию, запустите утилиту RUS и откройте вкладку Transfer License (рис. 25, 1). Необходимо сделать слепок системы.

![](_page_26_Picture_14.jpeg)

Утилита RUS не входит в комплект поставки Voice2Med. Для получения утилиты RUS обратитесь в службу технической поддержки.

![](_page_26_Picture_16.jpeg)

2. В области Collect information about the recipient computer нажмите кнопку (рис. 25, **2**). В открывшемся окне укажите путь для сохранения файла со слепком системы. Для подтверждения действия нажмите кнопку Collect and Save Information (рис. 25, **3**).

| 🥐 RUS                                                                                            |                                                                                                |                                                              |                                                | - • •                                   |
|--------------------------------------------------------------------------------------------------|------------------------------------------------------------------------------------------------|--------------------------------------------------------------|------------------------------------------------|-----------------------------------------|
| Collect Status Informat<br>To transfer (rehost) a lice<br>computers. On each com                 | tion Apply License<br>ense from one compu<br>puter, select the <b>Tra</b>                      | File Transfer<br>er to another, you                          | License 1<br>u run the RUS proband perform the | ogram on both<br>ne appropriate step.   |
| Collect information at<br>Step 1: On the comp<br>collect and save infor<br>Save recipient inform | oout the recipient con<br>uter to which you wa<br>mation about the cor<br>nation to C:/Users/k | puter<br>nt to transfer the<br>nputer.<br>Ichinkina/Desktop, | fingerprint.id                                 | ipient computer"), 2 Save Information 3 |
| Generate the license<br>Step 2: On the comp<br>the license to transfe<br>Key Type                | transfer file<br>uter that currently co<br>r, read the recipient i<br>Kev ID                   | ntains the license<br>nformation file and<br>Product         | (the "source con<br>d generate a lice          | nputer"), select<br>nse transfer file.  |
| 109 Jpc                                                                                          |                                                                                                |                                                              | -                                              |                                         |
|                                                                                                  |                                                                                                |                                                              |                                                |                                         |
| Read the recipient in                                                                            | formation file from                                                                            |                                                              |                                                |                                         |
| Generate the license                                                                             | transfer file to                                                                               |                                                              | Comments 11                                    |                                         |
|                                                                                                  |                                                                                                |                                                              | Generate Lic                                   | ense Transfer File                      |

Рисунок 25 – Создание слепка системы

3. Сохранённый файл перенесите на ПК, на котором установлена действующая лицензия и запустите утилиту RUS.

4. В области Generate the license transfer file для считывания информации из файла нажмите кнопку — напротив Read the recipient information from file (рис. 26, **1**). Выберите файл со слепком системы, полученным на шаге 2.

5. Для выбора каталога, куда будет помещен файл с лицензией, нажмите кнопку напротив Generate the license transfer file to (рис. 26, 2). В открывшемся окне укажите путь сохранения файла.

6. Нажмите кнопку Generate License Transfer File (рис. 26, 3). Будет сгенерирован файл.

7. Созданный на предыдущем шаге файл перенесите на ПК, на который необходимо переместить лицензию. Запустите утилиту RUS.

8. Перейдите на вкладку Apply License File (рис. 27).

10. Нажмите кнопку **Apply Update** (рис. 27, **2**). Ключ будет установлен.

Данная инструкция так же применима перед изменением аппаратных характеристик ПК (жёсткий диск, центральный процессор). Перед изменением данных характеристик необходимо перенести лицензию на другой ПК, а потом вернуть обратно.

| Collect Status Information       Apply License File       Transfer License         To transfer (rehost) a license from one computer to another, you run the RUS program on both computers. On each computer, select the <b>Transfer License</b> tab and perform the appropriate step.         Collect information about the recipient computer         Step 1: On the computer to which you want to transfer the license (the "recipient computer"), collect and save information about the computer.         Save recipient information to         Generate the license transfer file         Step 2: On the computer that currently contains the license (the "source computer"), select the license to transfer, read the recipient information file and generate a license transfer file.         Key Type       Key ID       Products         SL-AdminMode       210693293874741856       ASR generic, Voco Professional Perpe         Read the recipient information file from       C:/Users/luchinkina/Desktop/fingerprint.id | RUS                                                                                                    |                                                                     |                                                           | [                                                         | - • •                       |
|----------------------------------------------------------------------------------------------------|----------------------------------------------------------------------------------------------------|---------------------------------------------------------------------|-----------------------------------------------------------|-----------------------------------------------------------|-----------------------------|
| Collect information about the recipient computer Step 1: On the computer to which you want to transfer the license (the "recipient computer"), collect and save information about the computer. Save recipient information to Collect and Save Information Generate the license transfer file Step 2: On the computer that currently contains the license (the "source computer"), select the license to transfer, read the recipient information file and generate a license transfer file. Key Type Key ID Products SL-AdminMode 210693293874741856 ASR generic, Voco Professional Perpe Read the recipient information file from C:/Users/luchinkina/Desktop/fingerprint.id                                                                                                    | Collect Status Information Ap<br>To transfer (rehost) a license from o<br>computers. On each computer, sele                            | oply License File<br>one computer to an<br>ct the <b>Transfer L</b> | Transfer Lice<br>nother, you run<br><b>icense</b> tab and | nse<br>the RUS program<br>d perform the app               | on both                     |
| Generate the license transfer file         Step 2: On the computer that currently contains the license (the "source computer"), select the license to transfer, read the recipient information file and generate a license transfer file.         Key Type       Key ID       Products         SL-AdminMode       210693293874741856       ASR generic, Voco Professional Perpe         Read the recipient information file from       C:/Users/luchinkina/Desktop/fingerprint.id                                                                                                    | Collect information about the re<br>Step 1: On the computer to whi<br>collect and save information ab<br>Save recipient information to | cipient computer –<br>ich you want to tra<br>out the computer.      | ansfer the licens                                         | se (the "recipient<br>Collect and Save                    | computer"),                 |
| SL-AdminMode       210693293874741856       ASR generic, Voco Professional Perpe         Read the recipient information file from       C:/Users/luchinkina/Desktop/fingerprint.id                                                                                                    | Generate the license transfer fil<br>Step 2: On the computer that o<br>the license to transfer, read the<br>Key Type Key I             | le<br>urrently contains t<br>: recipient informat                   | he license (the<br>tion file and gen<br>Products          | "source computer<br>herate a license tr                   | r"), select<br>ansfer file. |
| Read the recipient information file from C:/Users/luchinkina/Desktop/fingerprint.id                                                                                                    | SL-AdminMode 21069                                                                                                    | 93293874741856                                                      | ASR generic,                                              | Voco Profession                                           | nal Perpe                   |
| Generate the license transfer file to C:/Users/luchinkina/Desktop/tf.h2h 2<br>Generate License Transfer File 3                                                                                                    | Read the recipient information f                                                                                                    | file from C:/Users                                                  | s/luchinkina/Des<br>s/luchinkina/Des                      | sktop/fingerprint.i<br>sktop/tf.h2h<br>Generate License 1 | d 1<br>2<br>Transfer File 3 |

Рисунок 26 – Создание файла с лицензией

| Collect Status Information | Apply License File | Transfer License |  |
|----------------------------|--------------------|------------------|--|
|                            |                    |                  |  |
|                            |                    |                  |  |
|                            |                    |                  |  |
|                            |                    |                  |  |
|                            |                    |                  |  |
| Update File D:\Work\1.h2h  | 1                  |                  |  |

Рисунок 27 – Активация лицензии на другом ПК

# 5 НАСТРОЙКИ

Настройки программы Voice2Med применяются только для текущего пользователя операционной системы Windows. Если несколько пользователей работают с программой Voice2Med на одном ПК от имени разных учётных записей операционной системы Windows, то изменения настроек, выполненные одним из пользователей, не будут влиять на настройки программы Voice2Med, действующие для других пользователей.

Чтобы открыть окно Настройки, щёлкните правой кнопкой мыши по значку 🐼 на панели задач и выберите в меню программы (см. рис. 22) пункт Настройки. Ниже приведено описание вкладок Звук, Запуск, Распознавание, Синтез и Сеть окна Настройки. Остальные вкладки описаны в соответствующих разделах руководства.

### 5.1 Настройки звука

Для настройки устройств записи и воспроизведения, зайдите во вкладку Звук (рис. 28).

| Звук                        |                                                                                                 |
|-----------------------------|-------------------------------------------------------------------------------------------------|
| Устройства записи           |                                                                                                 |
| Чувствительность микрофона: | 1                                                                                               |
| Текущее устройство:         | <ul> <li>2 Микрофон (Realtek High Definiti ▼</li> <li>3 Оповещать о смене устройства</li> </ul> |
| Устройства воспроизведен    | ки                                                                                              |
| Текущее устройство:         | <ul> <li>4 Realtek Digital Output (Realtek ▼</li> <li>5 Оповещать о смене устройства</li> </ul> |
|                             | 6 Готово Отмена                                                                                 |

Рисунок 28 – Вкладка Звук окна Настройки

**1** Чтобы улучшить распознавание тихой речи, увеличьте чувствительность микрофона, используя ползунковый регулятор **Чувствительность микрофона**:.

![](_page_31_Picture_2.jpeg)

При слишком высоком значении чувствительности шумы и посторонние звуки могут негативно влиять на качество распознавания.

2 При необходимости, для работы с программой Voice2Med выберите другое устройство записи из списка Текущее устройство:.

**3** Если флажок **Оповещать о смене устройства** установлен, то при подключении (или отключении) микрофона или гарнитуры к ПК будет отображаться диалоговое окно с возможностью выбора устройства для диктовки. Если флажок снят, диалоговое окно при подключении новых устройств отображаться не будет. Для выбора нового устройства необходимо будет использовать вкладку Звук.

4 Для воспроизведения синтезированной в программе Voice2Med речи, выберите соответствующее устройство воспроизведения из списка Текущее устройство:.

**5** Если флажок Оповещать о смене устройства установлен, то при подключении (или отключении) устройства воспроизведения к ПК будет отображаться диалоговое окно с возможностью выбора устройства. Если флажок снят, диалоговое окно при подключении новых устройств отображаться не будет. Для выбора нового устройства воспроизведения необходимо будет использовать вкладку Звук.

**6** Изменения в окне настроек применяются при нажатии на кнопку **Готово**. Для отмены выполненных изменений нажмите кнопку **Отмена**.

## 5.2 Настройки запуска

Для настройки запуска программы Voice2Med, зайдите во вкладку Запуск (рис. 29).

**1** Если флажок установлен, программа Voice2Med будет запускаться автоматически при запуске операционной системы Windows.

**2** Если флажок установлен, для включения распознавания будет использоваться голосовая команда, указанная в поле **Активация голосовой командой:**.

**3** Если флажок установлен, для выключения распознавания будет использоваться голосовая команда, указанная в поле **Деактивация голосовой командой:**.

После добавления активационной команды убедитесь, что она распознаётся корректно. Если команда не распознаётся, то это может быть связано с отсутствием в словаре слов, из которых она состоит. Чтобы обеспечить корректное распознавание этих слов, добавьте их в словарь.

4 Если выбран данный пункт, включение или отключение распознавания будет выполняться «горячей» клавишей клавиатуры. Выберите «горячую» клавишу в выпадающем списке Активация/деактивация клавиатурой: (по умолчанию используется двойное нажатие клавиши Ctrl). Чтобы использовать другие клавиши клавиатуры рекомендуется использовать USB клавиатуру. На клавиатуре PS/2 корректно работает только активация клавишей **Ctrl**.

**5** Если флажок установлен, распознавание будет происходить только в то время, пока удерживается нажатой «горячая» клавиша.

| Запуск                                      |                 |
|---------------------------------------------|-----------------|
| Запуск приложения                           |                 |
| Запускать автоматически при входе в систему |                 |
|                                             |                 |
| 2 🛃 Активация голосовой командой:           | окей воко       |
| 3 🛃 Деактивация голосовой командой:         | конец           |
| 4 • Активация/деактивация клавиатурой:      | Ctrl 2 pasa     |
| 5 Активация/деактивация при нажатой клавише | Клавиша Ctrl 👻  |
| <b>6</b> — Режим вывода в фоновое окно      |                 |
|                                             |                 |
|                                             | 7 Готово Отмена |

#### Рисунок 29 – Вкладка Запуск окна Настройки

**6** Если флажок установлен, ввод текста будет осуществляться в то окно, в котором был установлен курсор в момент запуска распознавания. Использование режима вывода в фоновое окно позволяет работать в других приложениях, продолжая ввод текста в окно, в котором было запущено распознавание.

![](_page_32_Picture_7.jpeg)

**7** Изменения в окне настроек применяются при нажатии на кнопку **Готово**. Для отмены выполненных изменений, нажмите кнопку **Отмена**.

### 5.3 Настройки распознавания

Для настройки распознавания, зайдите во вкладку Распознавание (рис. 30).

**1** Выберите в выпадающем списке словарь, который будет использоваться для распознавания.

2 Установите флажок, чтобы программа автоматически расставляла знаки препинания (запятые и точки) при диктовке. При включении данной опции остаётся доступной возможность вставки знаков препинания с помощью голосовых команд.

**3** Установите флажок, чтобы программа отправляла данные о речевой модели специалистам ООО «ЦРТ» для улучшения качества распознавания. Речевая модель не содержит персональных данных и не соотнесена с конкретным человеком. Данные отправляются по зашифрованному протоколу HTTPS, безопасность которого обеспечивается SSL-сертификатом, выданным достоверным центром сертификации. Переданные пользовательские данные хранятся в зашифрованном виде на электронных носителях. На сервер не передаются документы и письма, собранные для повышения точности распознавания локальной копии приложения.

4 Кнопка Обучить приложение ... используется для повышения точности распознавания.

![](_page_33_Picture_8.jpeg)

Для версий программы Voice2Med до 4.1 включительно возможность повышения точности распознавания недоступна.

|                                                          | Распозн                                                                                                    | авание                                                                                                    |
|----------------------------------------------------------|----------------------------------------------------------------------------------------------------|----------------------------------------------------------------------------------------------------|
| Распозн                                                  | авание речи                                                                                                    |                                                                                                    |
| <b>1</b> <sup>Словари:</sup>                             | Общемедицинская 2                                                                                                    | 2.3.84                                                                                                    |
| 2 Pacctar                                                | злять знаки препинан                                                                                                    | ия автоматически                                                                                                    |
| 3 🗹 Разрец                                               | ить приложению отп                                                                                                    | равлять данные о вашей речевой модели                                                                                                    |
| Мы ист<br>модель<br>отпра<br>сертиц<br>данные<br>для пое | пользуем данные о реч<br>- не содержит персон<br>вляются по зашифро<br>фикатом, выданным о<br>е хранятся в зашифро<br>вышения точности р | чевой модели для улучшения качества распознавания речи. Речевая<br>альных данных и не соотнесена с конкретным человеком. Данные<br>ванному протоколу HTTPS, безопасность которого обеспечивается SSL-<br>достоверным центром сертификации. Переданные пользовательские<br>ованном виде. На сервер не передаются документы и письма, собранные<br>аспознавания локальной копии приложения. |
| 4 Обучи                                                  | ть приложение                                                                                                    | Приложение проанализирует написанные вами тексты,<br>выучит часто используемые слова и стиль письма.                                                                                                    |
|                                                          |                                                                                                    | 5 Готово Отмена                                                                                                    |

Рисунок 30 – Вкладка Распознавание окна Настройки

**5** Изменения в окне настроек применяются при нажатии на кнопку **Готово**. Для отмены выполненных изменений, нажмите кнопку **Отмена**.

## 5.4 Настройки синтеза

Для настройки синтеза речи, зайдите во вкладку Синтез (рис. 31).

1 Выберите в выпадающем списке Голоса: голос, который будет использоваться для синтеза

речи.

2 Установите скорость воспроизведения синтезированной речи в диапазоне от 0,5 до 2,0.

**3** Изменения в окне настроек применяются при нажатии на кнопку **Готово**. Для отмены выполненных изменений, нажмите кнопку **Отмена**.

Для инициализации синтеза речи программой Voice2Med требуется лицензия.

|          |         |                                                        |                                                              |                                                                     | Синтез                                                     |                                                                                        |                                                                             |                                                                                   |                                                                                           |                                                                                                  |                                                                                                    |                                                                                                    |                                                                                                    |                                        |                                                                                                    |                                                                                                    |                                                                                                    |
|----------|---------|--------------------------------------------------------|--------------------------------------------------------------|---------------------------------------------------------------------|------------------------------------------------------------|----------------------------------------------------------------------------------------|-----------------------------------------------------------------------------|-----------------------------------------------------------------------------------|-------------------------------------------------------------------------------------------|--------------------------------------------------------------------------------------------------|----------------------------------------------------------------------------------------------------|----------------------------------------------------------------------------------------------------|----------------------------------------------------------------------------------------------------|----------------------------------------|----------------------------------------------------------------------------------------------------|----------------------------------------------------------------------------------------------------|----------------------------------------------------------------------------------------------------|
| Синтез   | речи    |                                                        |                                                              |                                                                     |                                                            |                                                                                        |                                                                             |                                                                                   |                                                                                           |                                                                                                  |                                                                                                    |                                                                                                    |                                                                                                    |                                        |                                                                                                    |                                                                                                    |                                                                                                    |
| Голоса:  |         |                                                        |                                                              |                                                                     |                                                            |                                                                                        |                                                                             |                                                                                   |                                                                                           |                                                                                                  |                                                                                                    |                                                                                                    |                                                                                                    |                                        |                                                                                                    |                                                                                                    | Ŧ                                                                                                    |
| Скорость | 1       | 1                                                      | 1                                                            | 1                                                                   |                                                            |                                                                                        | I                                                                           |                                                                                   | I                                                                                         | ı                                                                                                | I                                                                                                   | 1                                                                                                   |                                                                                                    |                                        | I                                                                                                   | 1                                                                                                   | 1                                                                                                    |
|          | Не удал | ось иниц                                               | циализир                                                     | овать сі                                                            | интез реч                                                  | ни, возма                                                                              | ожно от                                                                     | сутству                                                                           | гт лицен                                                                                  | вия                                                                                              |                                                                                                    |                                                                                                    |                                                                                                    |                                        |                                                                                                    |                                                                                                    |                                                                                                    |
|          |         |                                                        |                                                              |                                                                     |                                                            |                                                                                        |                                                                             |                                                                                   |                                                                                           |                                                                                                  |                                                                                                    |                                                                                                    |                                                                                                    |                                        |                                                                                                    |                                                                                                    |                                                                                                    |
|          |         |                                                        |                                                              |                                                                     |                                                            |                                                                                        |                                                                             |                                                                                   |                                                                                           |                                                                                                  |                                                                                                    |                                                                                                    |                                                                                                    |                                        |                                                                                                    |                                                                                                    |                                                                                                    |
|          |         |                                                        |                                                              |                                                                     |                                                            |                                                                                        |                                                                             |                                                                                   |                                                                                           |                                                                                                  |                                                                                                    | 3                                                                                                   |                                                                                                    | отово                                  |                                                                                                    | Отмена                                                                                              |                                                                                                    |
|          | Синтез  | Синтез речи<br>Голоса:<br>Скорость<br><i>Не удал</i> и | Синтез речи<br>Голоса:<br>Скорость<br><i>Не удалось инис</i> | Синтез речи<br>Голоса:<br>Скорость<br><i>Не удалось инициализир</i> | Синтез речи Голоса: Скорость Не удалось инициализировать с | Синтез<br>Синтез речи<br>Голоса:<br>Скорость<br>Не удалось инициализировать синтез реч | Синтез речи Голоса: Скорость Не удалось инициализировать синтез речи, возма | Синтез речи Голоса: Скорость Не удалось инициализировать синтез речи, возможно от | Синтез речи Голоса: Скорость Не удалось инициализировать синтез речи, возможно отсутствуе | Синтез речи Голоса: Скорость Не удалось инициализировать синтез речи, возможно отсутствует лицен | Синтез речи Голоса: Скорость Не удалось инициализировать синтез речи, возможно отсутствует лицензия | Синтез речи Голоса: Скорость Не удалось инициализировать синтез речи, возможно отсутствует лицензия | Синтез Синтез Синтез Синтез Солоса: Скорость Не удалось инициализировать синтез речи, возможно отсутствует лицензия | Синтез речи<br>Голоса:<br>Скорость<br> | Синтез речи Голоса: Скорость Не удалось инициализировать синтез речи, возможно отсутствует лицензия | Синтез речи Голоса: Скорость Не удалось инициализировать синтез речи, возможно отсутствует лицензия | Синтез речи<br>Голоса:<br>Скорость<br>Не удалось инициализировать синтез речи, возможно отсутствует лицензия<br>З |

Рисунок 31 – Вкладка Синтез окна Настройки

# 5.5 Сетевые настройки

Для изменения сетевых настроек используется вкладка Сеть (рис. 32).

| Звук 🗸 Запу   | ск / Распознавание / | Синтез Сеть | Лицензии | Обновления (0) | О программе |
|---------------|----------------------|-------------|----------|----------------|-------------|
| етевые наст   | ройки                |             |          |                |             |
| Сервер распо: | знавания             |             |          |                |             |
| Хост:         | localhost            |             |          |                |             |
| Порт:         | 34000                |             |          |                |             |
| Порт НТТР:    | 39255                |             |          |                |             |
| Form API      |                      |             |          |                |             |
| Порт:         | 33999                |             |          |                |             |
| Порт НТТР:    | 39256                |             |          |                |             |
|               |                      |             |          |                |             |

#### Рисунок 32 – Вкладка Сеть окна Настройки

В клиентской части программы Voice2Med на этой вкладке можно изменить IP сервера для подключения к другому серверу или при неверном указании сервера при инсталляции.

При использовании программы Voice2Med не в клиент-серверном режиме на этой вкладке указан только порт.

Измените, при необходимости, параметры сетевых настроек.

|   | По умолчанию сервер использует ТСР порты 34000, 39255.                        |
|---|-------------------------------------------------------------------------------|
| • | Для корректной работы приложения со стороны клиента должен быть открыт доступ |
|   | к серверу по указанным портам.                                                |

Для применения сделанных изменений, нажмите на кнопку **Готово**. Для отмены выполненных изменений, нажмите кнопку **Отмена**.

# 6 ОБНОВЛЕНИЕ И УДАЛЕНИЕ

#### 6.1 Обновление

Для обновления программы Voice2Med и установленных словарей, воспользуйтесь вкладкой Обновления окна Настройки (рис. 33).

|                                                  | Обновления (0) |              |
|--------------------------------------------------|----------------|--------------|
| Обновления приложения и словарей                 |                |              |
| Обновления (0)                                   |                | Обновить все |
| VOICE2MED 4.1.65                                 |                | √ Обновлено  |
| Словари:                                         |                |              |
| Общемедицинская 2.3.84<br>Подписка до 01.11.2018 |                | √ Обновлено  |
|                                                  | Готово         | Отмена       |

#### Рисунок 33 – Вкладка Обновления окна Настройки

Вкладка содержит информацию о текущей версии программы, о версиях установленных словарей, а также о наличии доступных обновлений.

Для проверки наличия обновлений необходимо подключение к сети Интернет.

Для компонентов, у которых отсутствует доступ к новым версиям, указано Обновлено.

Если обновление доступно, кликните по ссылке для загрузки дистрибутива новой версии Voice2Med.

Сохраните архив с дистрибутивом на ПК и распакуйте архив для обеспечения возможности обновления. В окне программы обновления выполните указанные ниже действия (рис. 34).

**1** Выберите вариант установки: Буду работать с триальной версией продукта или Буду работать с приобретённой версией продукта.

Если выбрана работа с триальной версией продукта, вместе с программой Voice2Med устанавливается общемедицинский словарь с триальной лицензией.

2 Установите флажок Запустить приложение после установки, чтобы после завершения установки программа Voice2Med запустилась автоматически.

![](_page_37_Picture_15.jpeg)

**3** Перейдите по ссылке, чтобы прочитать лицензионное соглашение.

Установите флажок перед Я согласен с условиями лицензионного соглашения.

4 Нажмите кнопку Продолжить, чтобы начать обновление.

|        | Voice2Med                                                                   | ×      |
|--------|-----------------------------------------------------------------------------|--------|
|        | Обновление STC Voice2Med до версии 4.1.99                                   |        |
|        | Присылайте все ваши замечания и предложения по адресу support@speechpro.com |        |
|        | Выберите вариант установки приложения:                                      |        |
| 1      | <ul> <li>Буду работать с триальной версией продукта</li> </ul>              |        |
| _      | <ul> <li>Буду работать с приобретенной версией продукта</li> </ul>          |        |
| 2      | ✓ Запустить приложение после установки                                      |        |
| 3      | У согласен с условиями <u>лицензионного соглашения</u>                      |        |
|        |                                                                             |        |
|        |                                                                             |        |
|        |                                                                             |        |
| версия | 4.1.99 4                                                                    | Отмена |

#### Рисунок 34 – Окно программы обновления

## 6.2 Удаление

![](_page_38_Picture_8.jpeg)

Удаление программы Voice2Med осуществляется из списка Программы и компоненты операционной системы Windows.

Дважды кликните по элементу STC Voice2Med <номер версии> (рис. 35).

В появившемся диалоговом окне:

- установите, при необходимости, флажок Удалить пользовательские данные;

- нажмите кнопку Удалить (рис. 36).

|              |                                                                                |                                              |                                                          |                              |             |               |           | × |
|--------------|--------------------------------------------------------------------------------|----------------------------------------------|----------------------------------------------------------|------------------------------|-------------|---------------|-----------|---|
| $\mathbf{G}$ | 🌍 🗢 🚾 🕨 Панель управле                                                         | ения 🕨 Все элементы панели уп                | равления 🕨 Программы и компоненты                        |                              | 🗕 🍫 Поиск:  | Программы и і | компонен. | P |
|              | Іанель управления -<br>омашняя страница<br>Іросмотр установленных<br>бновлений | Удаление или измен<br>Для удаления программы | ение программы<br>выберите ее в списке и щелкните "Удали | ть", "Изменить" или "Восстан | новить".    |               |           |   |
| 🤫 В<br>к     | ключение или отключение<br>омпонентов Windows                                  | Упорадонить - Удэлить/И                      | зменить                                                  |                              |             |               |           | 0 |
| У            | становка новой программы                                                       | Имя                                          | *                                                        | Издатель                     | Установлено | Размер        | Версия    | * |
| И            | з сети                                                                         | STC Voice2Med 3.1.828                        |                                                          | Speech Technology Center     | 28.06.2018  | 798 ME        | 3.1.828   | - |
|              |                                                                                | •                                            |                                                          |                              |             |               |           | • |
|              |                                                                                | Speech Technolo                              | ogy Center Версия продукта: 3.1.828<br>Размер: 798 МБ    |                              |             |               |           |   |

![](_page_39_Figure_4.jpeg)

| 😸 STC Voice2Med - Удаление                                                              | × |
|-----------------------------------------------------------------------------------------|---|
|                                                                                         |   |
| Удалить STC Voice2Med 3.1.828?                                                          |   |
| 🔲 Удалить пользовательские данные                                                       |   |
| Мы будем рады услышать любые предложения и замечания по<br>agpecy support@speechpro.com |   |
|                                                                                         |   |
| Удалить Отмена                                                                          |   |

Рисунок 36 – Подтверждение удаления программы

Дождитесь завершения процесса удаления программы и нажмите кнопку Готово (рис. 37).

![](_page_39_Picture_8.jpeg)

![](_page_39_Figure_9.jpeg)

# 7 УСТРАНЕНИЕ НЕИСПРАВНОСТЕЙ

## 7.1 Аварийное завершение работы

В случае нарушения условий установки программы Voice2Med, возможно ее аварийное прерывание.

Нажмите кнопку Готово в сообщении об аварийном завершении установки программы и повторите установку с соблюдением всех рекомендаций, указанных в разделе 2 «Установка». Если аварийное прерывание установки повторится, обратитесь в службу технической поддержки по указанному в сообщении адресу (рис. 38).

|                                       | ×      |
|---------------------------------------|--------|
|                                       |        |
|                                       |        |
|                                       |        |
|                                       |        |
| В процессе установки произошла ошибка |        |
| support@speechpro.com                 |        |
|                                       |        |
|                                       |        |
|                                       |        |
|                                       |        |
| версия 4.1.65                         | Готово |

Рисунок 38 – Сообщение об аварийном завершении установки программы

При наличии на ПК программного обеспечения не совместимого с программой Voice2Med, например VOCO, появится сообщение об ошибке (рис. 39) с последующим аварийным завершением работы программы.

Нажмите кнопку **OK** в окне сообщения об ошибке (см. рис. 39), удалите несовместимое программное обеспечение и переустановите программу **Voice2Med**.

![](_page_42_Picture_2.jpeg)

Рисунок 39 – Сообщение об аварийном завершении работы программы

При запуске Voice2Med после обновления операционной системы (например, с Windows 7 до Windows 10) возможно появление сообщения об ошибке (см. рис. 39) с последующим аварийным завершением работы программы.

Причиной данной ошибки может являться некорректное обновление компонента Microsoft Visual C++ Redistributable в процессе обновления операционной системы (ОС) Windows.

Для устранения проблемы необходимо выполнить указанные ниже действия.

1. Удалить следующие компоненты с помощью списка программ и компонентов ОС Windows:

- Microsoft Visual C++ 2010 Redistributable (x86);
- Microsoft Visual C++ 2010 Redistributable (x64);
- Microsoft Visual C++ 2012 Redistributable (x86);
- Microsoft Visual C++ 2012 Redistributable (x64).
- 2. Загрузить дистрибутивы последних версий этих же компонентов с сайта www.microsoft.com и последовательно выполнить их установку.

3. Запустить программу Voice2Med и убедиться, что возможность работы с ней восстановлена.

Если при запуске программы выбранный ранее микрофон окажется недоступным, появится сообщение, показанное на рисунке 40.

Выберите из выпадающего списка один из доступных микрофонов или восстановите доступ к ранее выбранному микрофону. При этом следует руководствовать рекомендациями, изложенными в подразделе 7.4 «Проблемы с микрофоном».

Если отсутствует связь с установленными словарями или ни один из них не выбран из выпадающего списка **Выберите один из установленных словарей:** (рис. 40), появится сообщение, показанное на рисунке 41. Нажмите кнопку ОК в окне сообщения, перезапустите программу и выберите один из установленных словарей.

| Программа          |                 |               | V 4.1.65.28     | )<br>59        |                   |
|--------------------|-----------------|---------------|-----------------|----------------|-------------------|
| программа          | для толосово    | TO Sallonne   | пия медици      | пской док      | ументации         |
| берите один из уст | гановленных сл  | ловарей:      |                 |                |                   |
|                    |                 |               |                 |                |                   |
| бранный ранее ми   | крофон недос    | тупен. Выбе   | рите один из    | доступных і    | микрофонов:       |
| Запомнить мой в    | ыбор и не пок   | азывать это   | окно            |                |                   |
| Изменить сделанны  | е настройки мох | кно в меню «Н | lacmpoŭкu» - «. | Запуск», «Hacr | тройки» - «Микрод |
|                    |                 |               |                 |                |                   |

Рисунок 40 – Сообщение об отсутствии микрофона

| Не выбрана тема! Приложение не может быть запущено |
|----------------------------------------------------|
| ОК                                                 |

Рисунок 41 – Сообщение о том, что не выбрана тема

### 7.2 Восстановление соединения с сервером

При отсутствии связи клиентской части программы Voice2Med с серверной частью появится сообщение, показанное на рисунке 42.

![](_page_44_Picture_4.jpeg)

Рисунок 42 – Сообщение о том, что сервер не доступен

Рекомендуется проверить правильность сетевых настроек, указанных на вкладке Сеть (см. рис. 32), и при необходимости их изменить.

Если после этого соединение не восстановится, воспользуйтесь пунктом контекстного меню Подключиться к серверу (рис. 43).

| Voice2Med                |
|--------------------------|
| Подключиться к серверу 🔓 |
| Настройки                |
| Автозамена               |
| Завершить                |

Рисунок 43 – Выбор подключения к серверу

При потере сервером лицензии у клиента появляется диалоговое окно с предложением проверить соединение. После восстановления лицензии (ключа защиты) на сервере рекомендуется нажать кнопку проверки соединения в диалоговом окне на клиенте – соединение должно восстановиться.

Также для подключения клиента к серверу после подсоединения ключа защиты или запуска сервера можно воспользоваться пунктом контекстного меню **Подключиться к серверу** (см. рис. 43).

### 7.3 Отсутствие результата распознавания

Если при диктовке результат распознавания не отображается в поле ввода, выполните следующие действия:

- 1. Убедитесь, что курсор установлен в поле ввода.
- 2. Убедитесь, что распознавание речи включено и индикатор микрофона отображает изменения уровня сигнала при произнесении речи.
- 3. Отрегулируйте чувствительность микрофона:
- ползунковым регулятором **Чувствительность микрофона** на вкладке Звук окна Настройки (см. рис. 28);
- ползунковым регулятором слева от изображения микрофона в правой нижней части экрана, кликнув по значку (рис. 44).

![](_page_45_Figure_9.jpeg)

Рисунок 44 – Регулировка чувствительности микрофона

4. Отключите антивирусную программу или добавьте программу **DictationAPP** в исключения антивирусной программы.

Если приведённые рекомендации не помогли решить проблему, проведите более тщательную диагностику работы микрофона. Например, запишите звук с микрофона стандартными средствами операционной системы и прослушайте результат.

Если речь неразличима на слух и качество записи не удаётся повысить путём регулировки чувствительности микрофона, то проблема связана с работой самого устройства.

# 7.4 Проблемы с микрофоном

Если при работе с программой Voice2Med индикатор всегда отображает нулевой уровень сигнала с микрофона (рис. 45), откройте окно Настройки, и выберите вкладку Звук (см. рис. 28).

![](_page_45_Picture_16.jpeg)

Рисунок 45 – Нулевой уровень сигнала

Убедитесь, что в списке **Текущее устройство** выбран микрофон, который планируется использовать для работы с программой **Voice2Med** (рис. 46).

Текущее устройство:

Микрофон (Realtek High Definiti

Оповещать о смене устройства

![](_page_46_Figure_6.jpeg)

Если устройство отсутствует в списке, необходимо провести диагностику работы устройства штатными средствами Windows (возможно, микрофон был временно отключён или отсоединён от ПК). После устранения неисправности повторно откройте окно настроек Voice2Med и выберите устройство из списка.

Если во время работы с программой Voice2Med используемый микрофон был отключён, то программа проинформирует об этом (независимо от того, установлен или нет флажок Оповещать о смене устройства).

В случае если к ПК подключены другие звуковые устройства, которые можно использовать для диктовки, на экране будет отображено окно с возможностью выбора одного из этих устройств (см. рис. 20). Выберите устройство и нажмите кнопку **Готово**.

Если на ПК не обнаружено ни одного микрофона, в правой нижней части экрана будет отображено соответствующее сообщение (рис. 47).

![](_page_46_Picture_11.jpeg)

Рисунок 47 – Сообщение об отсутствии устройств

Чтобы использовать тот же микрофон, который был выбран изначально, восстановите подключение к этому микрофону (проверьте, что микрофон подсоединён к ПК и включён в настройках Windows). После этого программа Voice2Med повторно предложит выбрать микрофон из списка (см. рис. 20). Если этого не произошло, то для выбора микрофона откройте окно Настройки на вкладке Звук (см. рис. 28) и выберите микрофон из списка Текущее устройство.

### 7.5 Отправка сообщения о проблеме

Перед отправкой сообщения о проблеме рекомендуется ещё раз ознакомиться с рекомендациями по использованию программы Voice2Med.

Сведения о версии программы отображаются на вкладке О программе окна Настройки (рис. 48).

Для получения рекомендаций по использованию, кликните по ссылке **Как пользоваться** приложением?.

![](_page_46_Picture_18.jpeg)

Перед отправкой сообщения о проблеме желательно подготовить информацию о системе и журналы работы программы Voice2Med. Для этого на вкладке О программе кликните по ссылке Собрать данные о системе (рис. 48).

В диалоговом окне операционной системы укажите место для сохранения архива с собранной информацией и нажмите кнопку **Сохранить** (рис. 49).

|         |                                                                                                 | О программе          |
|---------|-------------------------------------------------------------------------------------------------|----------------------|
| (C) UPT | VOICE2MED<br>Программа для голосового заполнения медицинской докум                              | v 4.1.65<br>іентации |
|         | © ООО «ЦРТ», 2018. Все права защищены.<br>ID пользователя: 74е4ccbb-b6d6-4884-8d75-32c3db23ec69 |                      |
|         | <u>Как пользоваться приложением?</u>                                                            |                      |
|         | Сообщить о проблеме                                                                             |                      |
|         |                                                                                                 |                      |
|         | Готово                                                                                          | Отмена               |

Рисунок 48 – Вкладка О программе

| © Сохранить как<br>СЭО ♥ 🚺 ▸ Би | блиотеки 🕨 Документы 🕨 Voice2Med 🕨 👻 🗸 Гоиск: Voice2Med 👂 |
|---------------------------------|-----------------------------------------------------------|
| Имя файла:<br>Тип файла:        | SystemInformation.zip<br>Архив (.zip) (*.zip)             |
| 💽 Обзор папок                   | Сохранить 💦 Отмена                                        |

Рисунок 49 – Сохранение архива собранных данных

Дождитесь завершения процесса сбора данных и нажмите кнопку ОК (рис. 50).

| Сбор данных о системе 🛛 🕹 | Сбор данных о системе 🛛 🗙  |
|---------------------------|----------------------------|
| Отмена                    | Сбор данных завершён<br>ОК |

Рисунок 50 – Завершение процесса сбора данных

Затем кликните по ссылке Сообщить о проблеме (см. рис. 48).

Заполните форму, приведённую на веб-странице (пример показан на рисунке 51).

|                                                                                                    | × |
|----------------------------------------------------------------------------------------------------|---|
| Техническая                                                                                                    |   |
| поддержка                                                                                                    |   |
| Для того чтобы получить техническую поддержку, необходимо<br>заполнить следующие поля:                                        |   |
| Александров Борис Владиславович                                                                                               |   |
| alexbv@somemail.com                                                                                                    |   |
| 89991112233                                                                                                    |   |
| Jabra 550 duo                                                                                                    |   |
| Эдравствуйте! Установил сегодня<br>демо-версию. Попытался открыть настройки<br>программы, но они почему-то не<br>открываются. |   |
| Приложите архив *.zip, созданный из меню программы<br>«О программе/Собрать данные о системе»<br>(Не более 20 МБ):             |   |
| 0530P                                                                                                    |   |
| Я не робот<br>гесАРТСНА<br>Конфиденциальность - Условия использования                                                         |   |
| ОТПРАВИТЬ                                                                                                    |   |

Рисунок 51 – Ввод информации о проблеме

Нажмите кнопку Обзор и выберите сохранённый ранее архив.

Размер архива, отправляемого через веб-сайт, не должен превышать 20 МБ. Если архив занимает более 20 МБ, рекомендуется воспользоваться другими способами передачи файлов (электронная почта, облачные хранилища и др.).

Поставьте флажок перед Я не робот и нажмите кнопку Отправить.

010-061118